# Using OCH Online

User's manual

NeoConsult A/S Falkoner Allé 1-3, 4. DK-2000 Frederiksberg CVR/SE: 1006-7251

| Phone:  | (+45) 33 32 70 22   |
|---------|---------------------|
| Fax:    | (+45) 33 93 57 05   |
| E-mail: | info@neoconsult.com |
| Web:    | www.neoconsult.com  |

Revision 1.0

# **Document history**

| Revision | Author | Comment        |
|----------|--------|----------------|
| 1.0      | bjn    | First revision |
|          |        |                |

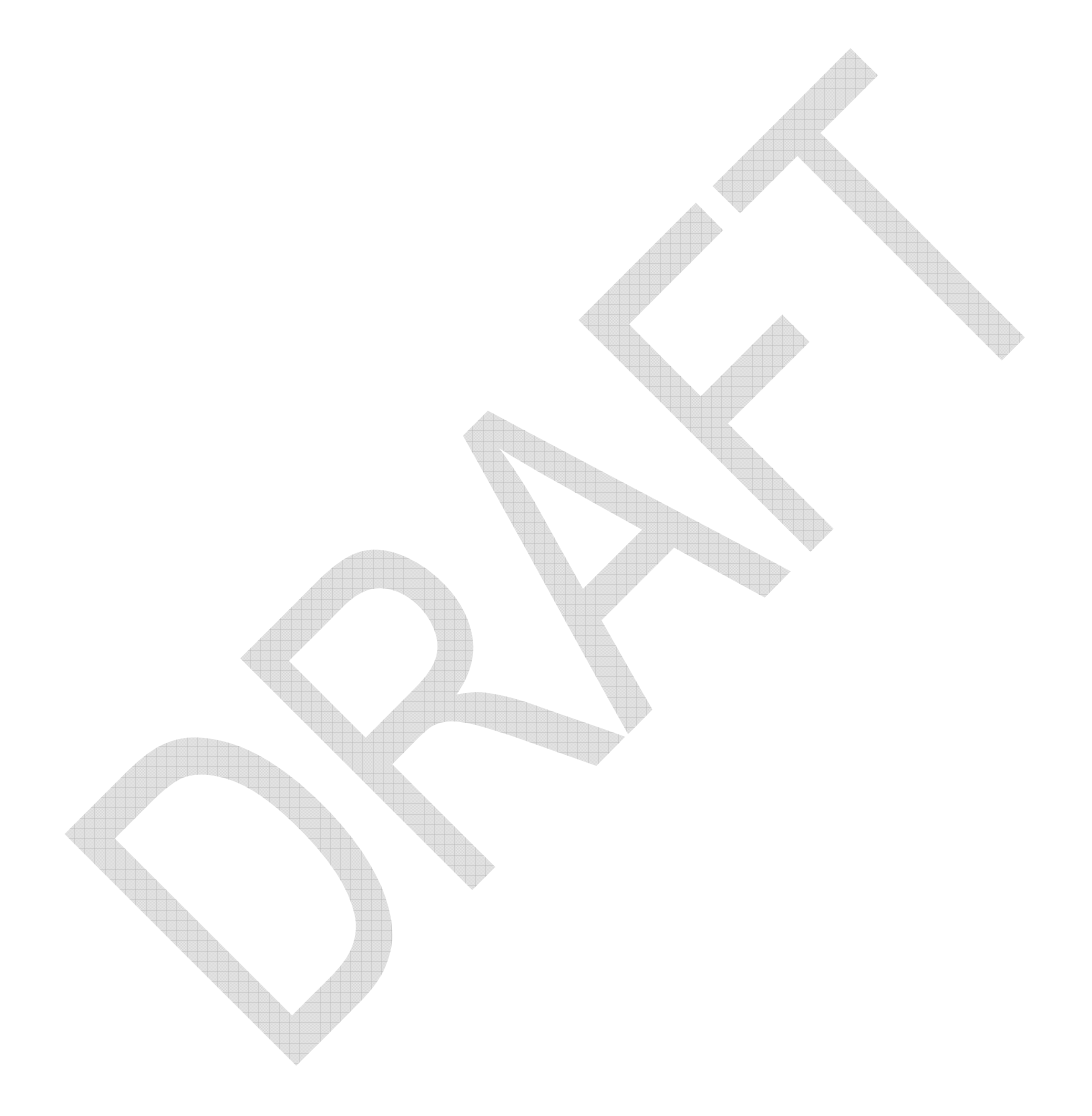

# **Table of Contents**

| P | reface                       | 1  |
|---|------------------------------|----|
| 1 | Overview                     | 2  |
| 2 | The OCH Online web GUI       | 3  |
|   | 2.1 GUI layout               | 3  |
|   | 2.2 Login                    | 4  |
|   | 2.3 Access rights            | 5  |
| 3 | The Graphical User Interface | 6  |
| Ŭ |                              |    |
|   | 3.1 Flow tab                 | 6  |
|   | 3.2 Telephone Number tab     | 8  |
|   | 3.3 Data request tab         | 9  |
|   | 3.4 Administration tab       | 12 |
|   | 3.5 System tab               | 16 |
|   | 3.6 Info tab                 | 17 |
|   | 3.7 Help tab                 | 18 |
|   | 3.8 Language tab             | 19 |
| 4 | Configuring OCH Online       | 20 |
| 5 | Appendix A: och-online.xml   | 21 |

## Preface

This manual describes functionality and features of the new OCH Online.

## **Terminology and Abbreviations**

| Term | Definition               |
|------|--------------------------|
| ICH  | Internal Clearing House  |
| ОСН  | Operators Clearing House |
| GUI  | Graphical User Interface |
| URL  | Uniform Resource Locator |
|      |                          |

## 1 Overview

This diagram shows the setup with the OCH3 Server and the database.

The diagram shows the web server which holds OCH Online placed in a setup with the OCH3 Server and the Database Server, which holds the National Number Plan. Both Servers accesses the same database on the Database Server.

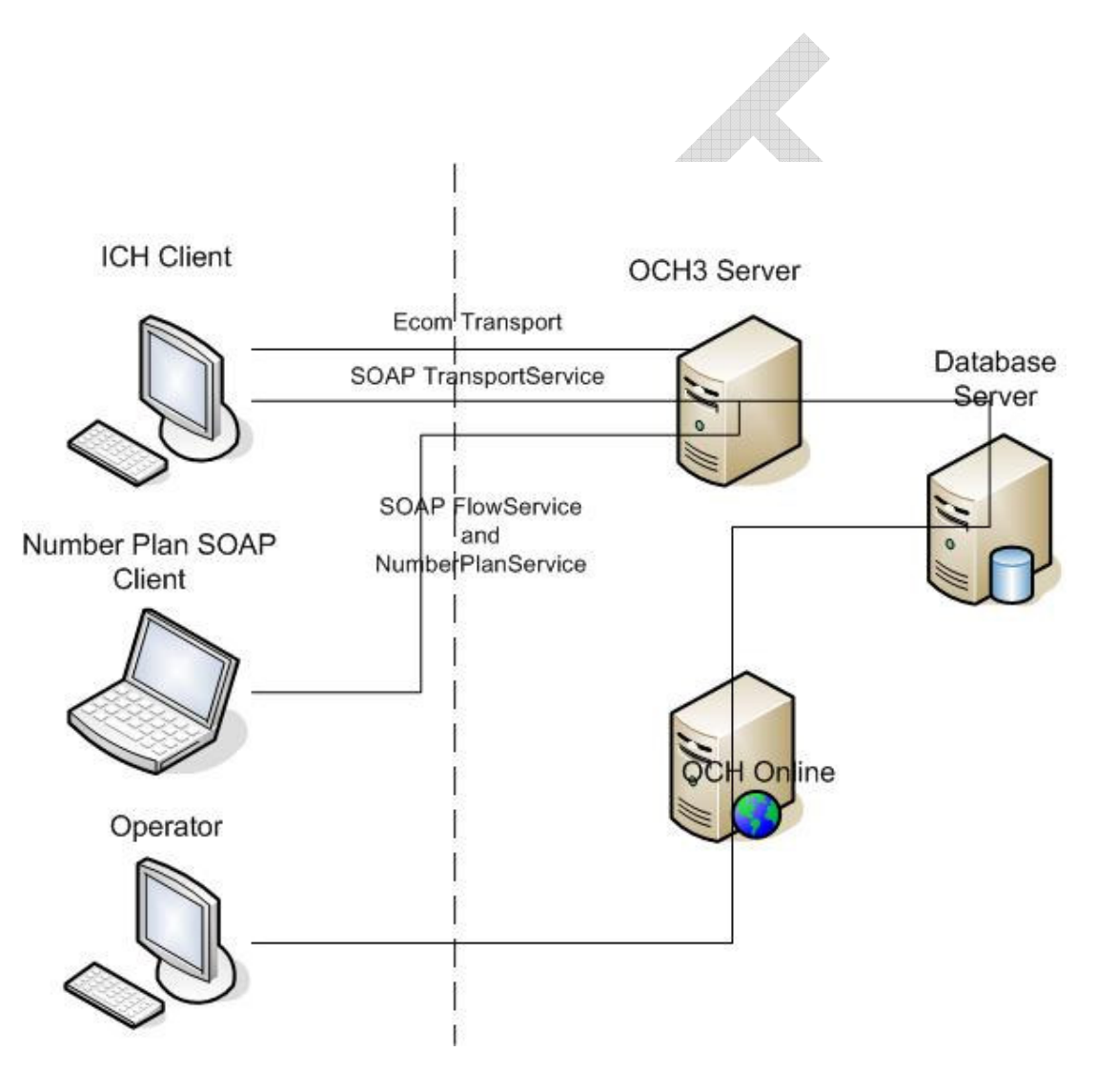

## 2 The OCH Online web GUI

#### 2.1 GUI layout

The OCH Online web GUI allows the user to search and view ongoing transactions, orders and history on given telephone from the National Number Plan database, Order dumps and reports, view reports, administrate Notices, Users and Operators etc... This will all be described further in this document. The GUI consists of a number of tabbed pages, as shown in the figure below.

|       |                   |              |                |        |                          |                       | 10197                |
|-------|-------------------|--------------|----------------|--------|--------------------------|-----------------------|----------------------|
| low   | Telephone Number  | Data request | Administration | System | Info                     | Help Languag          | je Log out           |
| Welc  | ome Page          |              |                |        | Welcor                   | me Page               |                      |
| Warı  | nings             |              |                |        | Warnin<br>Releas<br>News | ngs<br>se Information | Collapse All Notices |
| No W  | arnings           |              |                |        |                          |                       |                      |
| New   | S                 |              |                |        |                          |                       |                      |
| No Ne | WS                |              |                |        |                          |                       |                      |
| Rele  | ase Information   |              |                |        |                          |                       |                      |
| No Re | lease information |              |                |        |                          |                       |                      |
|       |                   |              | VIIIIA         | 4      |                          | No.                   |                      |

Most of the tabbed pages contain a list of menu items (in the form of link fields) and an area where the currently relevant dialog fields and buttons are displayed.

**Note:** Mandatory fields are marked by a blue validation ball next to the field. A grey ball means that the field hasn't been filled out yet, while a green ball indicates that the field has been filled out correct(in some cases initially with a default value to show the required format for the entry). A grey ball marks optional fields.

#### 2.2 Login

When entering the URL http://<IP adress>:<Port Number>/och-online/ the user is directed to the Login page shown below.

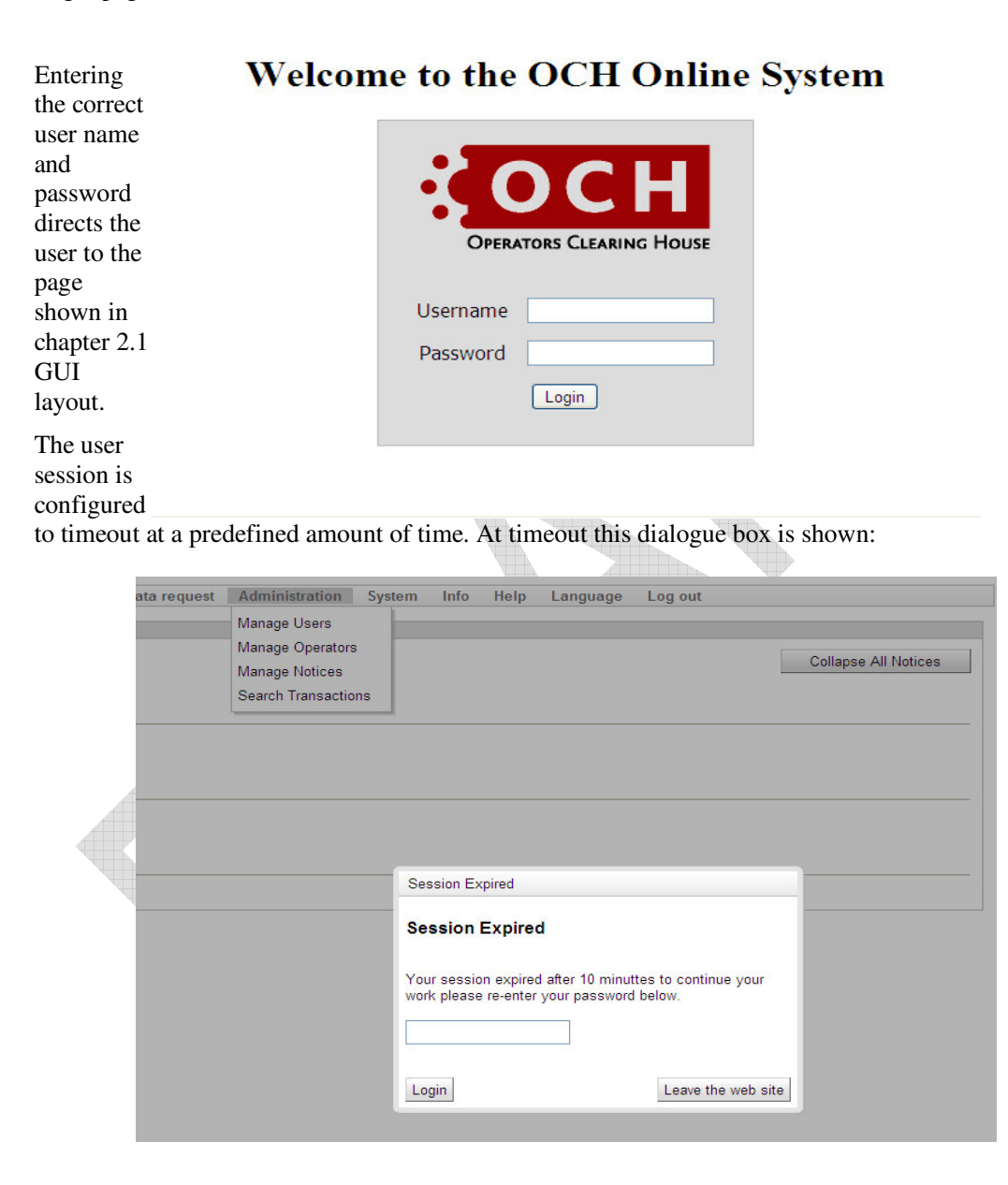

#### 2.3 Access rights

The site shows a various group of tabs and menus depending on the access rights the user has been granted. The matrix on the next page shows available menus for each access right:

| ME         | enu item/ role         | Service Center | <b>Operator Admin</b> | <b>Operator User</b> | Passive admin | Passive user | Logical admin | SOAP_TRANSP<br>ORT | SOAP_NUMBER<br>PLAN | SOAP_FLOW | Site area      |
|------------|------------------------|----------------|-----------------------|----------------------|---------------|--------------|---------------|--------------------|---------------------|-----------|----------------|
| Sea        | arch telephone         |                |                       |                      |               |              |               |                    |                     |           | FLOW           |
| nur        | mber                   | х              | х                     | х                    | х             | х            | х             |                    |                     |           |                |
| Sea        | arch orgigiating order |                |                       |                      |               |              |               |                    |                     |           |                |
| nur        | mber                   | Х              | х                     | Х                    | х             | х            | х             |                    |                     |           |                |
| Sea        | arch OCH order         |                |                       |                      |               |              |               |                    |                     |           |                |
| nur        | mber                   | Х              | х                     | Х                    | х             | х            | х             |                    |                     |           |                |
| Sea        | arch transactions by   | .,             | .,                    |                      |               |              |               |                    |                     |           | TRANSACTIONS   |
| uai<br>So: | e/state                | х              | х                     |                      |               |              |               |                    |                     |           |                |
|            | dicit transactions by  | v              | v                     |                      |               |              |               |                    |                     |           |                |
| Sho        | ow telephone number    | ^              | ^                     |                      |               |              |               |                    |                     |           | TFI FPHONE     |
| hist       | torv                   | x              | x                     | x                    | x             | x            | x             |                    |                     |           | NUMBER         |
| Sho        | ow telephone current   | ^              | ~                     |                      |               | ~            |               |                    |                     |           |                |
| sta        | tus                    | х              | x                     | х                    | х             | х            | х             |                    |                     |           |                |
| Orc        | der dump               | х              | х                     |                      | х             |              |               |                    |                     |           | DATA REQUEST   |
| Orc        | der reports            | х              | х                     | х                    |               |              | х             |                    |                     |           |                |
| Vie        | ew reports             | х              | х                     | х                    |               |              | х             |                    |                     |           |                |
| Sho        | ow operator            |                |                       |                      |               |              |               |                    |                     |           |                |
| info       | ormation               | х              | x                     | х                    | х             | х            | х             |                    |                     |           |                |
| Ma         | nage online users      | х              |                       |                      |               |              |               |                    |                     |           | USER           |
| Ma         | nage OCH operator      | х              |                       |                      |               |              |               |                    |                     |           |                |
| Sho        | ow systemload          | х              | х                     | х                    | х             | х            | х             |                    |                     |           | SYSTEM         |
| Op         | erational status       | х              | х                     | х                    | х             | х            | х             |                    |                     |           |                |
| Ser        | nd command to server   | x              |                       |                      |               |              |               |                    |                     |           |                |
| Log        | gin                    |                |                       |                      |               | х            |               |                    |                     |           | AUTHENTICATION |
| SO         | AP access ICH          |                |                       |                      |               |              |               | х                  |                     |           |                |
| SO         | APaccess               |                |                       |                      |               |              |               |                    |                     |           |                |
| NU         | MBERPLAN               |                |                       |                      |               |              |               |                    | х                   |           |                |
| SO         | AP access Flow         |                |                       |                      |               |              |               |                    |                     | х         |                |

How to grant rights to a user will be described in chapter 3.4.

Note: The 'Passive user' access right must be granted for the user to be able to log in to OCH Online.

### **3** The Graphical User Interface

#### Contents

This chapter provides an overview of what you can access on the individual GUI tab page (that is, what each tab contains).

- "3.1 Flow tab"
- "3.2 Telephone Number tab"
- "3.3 Date request tab"
- "3.4 Administration tab"
- "3.5 System tab"
- "3.6 Info tab"
- "3.7 Help tab"
- "3.8 Language tab"

#### 3.1 Flow tab

#### Contents

The Flow tab is where you search order information from the National Number Plan database for a given Telephone number, OCH Order Number or Originating Order Number.

The following menu items are available on from Flow tab:

- Search By Telephone Number which is used to acquire order information for a given telephone number.
- Search By OCH Order Number which is used to acquire order information for a given OCH Order Number.
- Search By Originating Order Number which is used to acquire order information for a given Originating Order Number.

The screenshot on the next page is an example of a Search By OCH Order Number:

| low   | Telephone Nu     | Imber   | Data reques  | t Admin    | istration S | ystem   | n Info    | Help   | Langua     | age   | Log out   |
|-------|------------------|---------|--------------|------------|-------------|---------|-----------|--------|------------|-------|-----------|
| Searc | ch By OCH Ord    | der Nun | nber         |            |             |         |           |        |            |       |           |
| Sea   | rch By OCH       | Order I | Number       |            |             |         |           |        |            |       |           |
| Och   | Order Number 2   | 0001240 | 6866         | Subr       | nit         |         |           |        |            |       |           |
| осн   | Order            |         |              |            |             |         |           |        |            |       |           |
| Sear  | rch Time         | Och Or  | der Number C | riginating | Order Numbe | er Tele | ephone    | Number | Past Point | Of No | Return    |
| 7 Ma  | ay 2010 15:52:22 | 2000124 | 06866 0      | 1015000000 | 0000000241  | 340     | 00000     |        | Yes        |       |           |
| □s    | pecial Sorting   |         |              |            |             |         |           |        |            |       |           |
| -     |                  |         |              |            |             |         |           |        |            |       |           |
| Iran  | isactions        |         |              |            |             |         |           |        |            |       |           |
| Tran  | saction Type     |         | Uni          | que Id     | Parent ID   |         | From      | Тс     | )          | Time  | stamp     |
| NP F  | Range Update     |         | 576          | 487179     |             |         | Telenor-1 | 0      | СН         | 2 Ma  | r 2010 13 |
| NP C  | OCH Response     |         | 576          | 487180     | 576487179   |         | осн       | Te     | lenor-1    | 2 Ma  | r 2010 13 |
| NP F  | Range Update     |         | 576          | 487181     | 576487179   |         | OCH       | De     | ebitel     | 2 Ma  | r 2010 13 |
|       |                  |         |              |            | <b>_</b>    | N.      |           |        |            |       |           |

The Transactions table shows which transactions the order contains. To see information about each transaction the user must click on the containing link in the 'Transaction Type' column. This gives a list of Parameters In Transaction:

| low       | Telephone Number        | Data request    | Administration | System | Info | Help | Language | Log out |
|-----------|-------------------------|-----------------|----------------|--------|------|------|----------|---------|
| Parame    | eters In Transactio     | n               |                |        |      |      |          |         |
| Para      | meters In Tra           | nsaction        |                |        |      |      |          |         |
| Och C     | order Number <u>200</u> | 0012406963      |                |        |      |      |          |         |
| [Header   |                         |                 |                |        |      |      |          |         |
| Transac   | tionGroup Numl          | berPortability  |                |        |      |      |          |         |
| Priority  | P2                      |                 |                |        |      |      |          |         |
| Senderl   | D 0000                  | 0               |                |        |      |      |          |         |
| SentDat   | e 2010                  | 0427            |                |        |      |      |          |         |
| SentTim   | ie 1604                 |                 |                |        |      |      |          |         |
| [Messag   | je]                     |                 |                |        |      |      |          |         |
| Transac   | tionType 002            |                 |                |        |      |      |          |         |
| Telepho   | neNumber 3200           | 0000            |                |        |      |      |          |         |
| OCHOrd    | lerNumber 2000          | 12406963        |                |        |      |      |          |         |
| Uniquell  | D 5765                  | 48034           |                |        |      |      |          |         |
| Originat  | ingOrderNumber 0101     | 500000000000036 | 1              |        |      |      |          |         |
| [Trailer] |                         |                 |                |        |      |      |          |         |
| Messag    | eCount 1                |                 |                |        |      |      |          |         |

Note: Each link throughout the entire OCH Online web GUI directs the user to another page.

#### 3.2 Telephone Number tab

Contents

The Telphone Number tab is where you search order history and current status information from the National Number Plan database for a given series of telephone numbers.

The following menu items are available from the Telephone Number tab:

- **History** which is used to acquire portability and range history information for a given series of telephone numbers.
- **Current Status** which is used to acquire current portability and range information for a given series of telephone numbers.

This is an example of a History search:

|                                              | Telephone N                                   | lumber D                                                                                                    | ata requ | iest Adm                                                                                                    | inistratio                             | n System                           | In     | fo Help               | Lang           | uage L                             | og out  |       |
|----------------------------------------------|-----------------------------------------------|----------------------------------------------------------------------------------------------------|----------|----------------------------------------------------------------------------------------------------|----------------------------------------|------------------------------------|--------|-----------------------|----------------|------------------------------------|---------|-------|
| Histor                                       | у                                             |                                                                                                    |          |                                                                                                    |                                        |                                    |        |                       |                |                                    |         |       |
| Phone<br>Phone                               | Number Start<br>Number End                    | 32000000<br>Search                                                                                             |          | S<br>F<br>F                                                                                                    | Search Re<br>Ranges Re<br>Portabilitie | sults<br>sturned 1<br>s Returned 2 |        |                       |                |                                    |         |       |
| Porta                                        | bilites                                       |                                                                                                    |          |                                                                                                    |                                        |                                    |        |                       |                |                                    |         |       |
| Naviga                                       | te << <                                       | Page 1                                                                                                    | > >>     |                                                                                                    |                                        |                                    |        |                       |                |                                    |         |       |
| Series                                       | ;                                             | Start Date                                                                                                    |          | End Date                                                                                                    |                                        | Service Ope                        | erator | Network               | Operator       | LUBO                               | Numb    | er Ty |
|                                              |                                               | the second second second second second second second second second second second second second second second s | 10.07.00 | 28 Apr 2010                                                                                                    | 10:07:00                               | TDC 01011                          |        | TDC 0101              | 1              | TDC 0101                           | 1 FIXED | l.    |
| 320000                                       | 000-32000000                                  | 28 Apr 2010                                                                                                    | 10.07.00 | and the second second second second second second second second second second second second second second second |                                        | EDENTERSCE EDENTED EDENTED         |        |                       |                | Charles and a second second second |         |       |
| 320000<br>320000                             | )00-32000000<br>)00-32000009                  | 28 Apr 2010<br>28 Apr 2010                                                                                     | 10:07:00 | 28 Apr 2010                                                                                                    | 10:20:20                               | TDC 01011                          |        | TDC 0101              | 1              | TDC 0101                           | 1 FIXED |       |
| 320000<br>320000<br><b>Rang</b><br>Naviga    | 000-32000000<br>000-32000009<br>es<br>te << < | 28 Apr 2010<br>28 Apr 2010<br>Page 1                                                                           | 10:07:00 | 28 Apr 2010                                                                                                    | 10:20:20                               | TDC 01011                          |        | TDC 0101              | 1              | TDC 0101                           | 1 FIXED |       |
| 320000<br>320000<br>Range<br>Naviga<br>Range | 000-32000000<br>000-32000009<br>es<br>te << < | 28 Apr 2010<br>28 Apr 2010<br>Page 1<br>Start Date                                                             | > >>     | 28 Apr 2010<br>End Date                                                                                          | 10:20:20                               | TDC 01011<br>Range Hold            | er Id  | TDC 0101<br>Service O | 1<br>perator N | TDC 0101                           | 1 FIXED | LUB   |

Clicking on any of the rows in either the Portabilities or Range table directs the user to the OCH Order information page described in chapter 3.1.

#### 3.3 Data request tab

#### Contents

The Data request tab is where you can request dump-, report and operator information from OCH.

The following menu items are available from the Data request tab:

- Order Dump which is used to order a Number Plan dump for active- history- or complete data for a given operator.
- **Report Description** is a list of descriptions for each report that can be acquired from the Order Report menu.
- **Order Report** which is used to acquire a type of report for a given operator within a given time frame.
- View Reports which is used to view ordered reports for a given operator.
- Show Operator Information is a list of data for each operator registered with OCH. .

This is an example of the Order Dump page:

| ow                                     | Telephone N                                                                        | umber                                    | Data reque                                 | st Adr            | ninistration                     | System                   | Info He                      | p Lan     | guage L  |
|----------------------------------------|------------------------------------------------------------------------------------|------------------------------------------|--------------------------------------------|-------------------|----------------------------------|--------------------------|------------------------------|-----------|----------|
| Orde                                   | r Dump                                                                             |                                          |                                            |                   |                                  |                          |                              |           |          |
| Dump                                   | Туре                                                                               | To O                                     | perator                                    |                   |                                  |                          |                              |           |          |
| Activ                                  | e data dump                                                                        | ✓ 2TE                                    | LL LSO                                     |                   | V Order                          | Dump                     |                              |           |          |
| Statu                                  | is For Dump                                                                        | Order                                    | 5                                          |                   | 10-                              |                          |                              |           |          |
| Statu<br>Refre                         | IS For Dump                                                                        | Order                                    | 5                                          |                   |                                  |                          |                              |           |          |
| Statu<br>Refre                         | Is For Dump                                                                        | Orders                                   | s<br>sed Date                              | Status            | Dump Type                        | Ordered By               | Ordered Fo                   | r Expires | Download |
| Refre<br>Orde<br>26 M                  | <b>is For Dump</b><br>esh<br>e <b>r Date</b><br>ar 2010 15:34:3                    | Orders<br>Proces                         | sed Date<br>2010 15:34:37                  | Status<br>Deleted | Dump Type<br>Complete            | Ordered By<br>tol        | Ordered Fo<br>08121          | r Expires | Download |
| Statu<br>Refre<br>Orde<br>26 M<br>24 M | <b>is For Dump</b><br>esh<br>e <b>r Date</b><br>ar 2010 15:34:3<br>ar 2010 13:19:0 | Orders<br>Proces<br>5 26 Mar<br>2 24 Mar | sed Date<br>2010 15:34:37<br>2010 13:19:06 | Status<br>Deleted | Dump Type<br>Complete<br>History | Ordered By<br>tol<br>tol | Ordered Fo<br>08121<br>08121 | r Expires | Download |

### This is a subset of the Report Description:

| low             | Telephone Number                                  | Data request                          | Administration            | System       | Info          | Help      | Language        | Log out |
|-----------------|---------------------------------------------------|---------------------------------------|---------------------------|--------------|---------------|-----------|-----------------|---------|
| Repo            | rt Descriptions                                   |                                       |                           |              |               |           |                 |         |
| Rep             | ort-1                                             |                                       |                           |              |               |           |                 |         |
| How n<br>one te | nany telephone numbers<br>lephone number operator | have been ported<br>ported for one da | from my database f<br>ay. | or how many  | y days.       | One Nun   | nber Day is def | ned as  |
| Repo            | ort-2                                             |                                       |                           |              |               |           |                 |         |
| How n           | nany operator porting flov                        | vs have been com                      | pleted successfully       | with me as   | donor.        |           |                 |         |
| Repo            | ort-3                                             |                                       |                           |              |               |           |                 |         |
| How n           | nany operator porting flov                        | vs have been com                      | pleted successfully       | with me as   | donor, g      | grouped b | y weeknumber    | ř.      |
| Rep             | ort-5                                             |                                       |                           |              |               |           |                 |         |
| How n           | nany attempts to operato                          | r porting from my                     | database have I reje      | ected, group | ed by w       | eeknumb   | er.             |         |
| Repo            | ort-6                                             |                                       |                           |              |               |           |                 |         |
| How n           | nany attempts to operato                          | r porting from my                     | database have beer        | cancelled,   | grouped       | by weel   | knumber.        |         |
| s is ar         | n example of the Ord                              | ler Report pag                        | ge:                       |              | $\Rightarrow$ |           |                 |         |

| low     | Telephone Num     | ber Data requ    | est Administration   | System    | Info He       | lp L     | anguage    | Log out   |
|---------|-------------------|------------------|----------------------|-----------|---------------|----------|------------|-----------|
| Orde    | r Report          |                  |                      |           |               |          |            |           |
| Opera   | itor              | Report N         | ame Report Type      |           |               |          |            |           |
| 2TEL    | L_LSO             | ✓ Report-*       | ✓ FIXED              | ~         | Show Report I | Descript | tion       |           |
| Start I | Date              | End Date         |                      |           |               |          |            |           |
| 1 Apr   | 2010 12:00:00     | 🔵 7 May 2010     | 12:00:00 🕒 Ord       | er Report |               |          |            |           |
| Statu   | ie Eor Penort (   | rdere            |                      |           |               |          |            |           |
| otatu   | is i of Report c  | Juers            |                      |           |               |          |            |           |
| Refre   | esh               |                  |                      |           |               |          |            |           |
| Repo    | ort Name Report T | ype Start Date E | nd Date Order Date   | Pro       | ocessed Date  | Status   | Ordered By | Ordered F |
| Repo    | rt-1 FIXED        | 01-04-2010 0     | 7-05-2010 7 May 2010 | 15:57:40  |               | Init     | tol        | 08121     |

This is an example of the View Report page:

| low    | Telephone Number  | Dat   | ta request Admir    | nistration Syste | em Info H  | elp Langu   | age Log out        |
|--------|-------------------|-------|---------------------|------------------|------------|-------------|--------------------|
| View F | Reports           |       |                     |                  |            |             |                    |
| 2TEL   | L_LSO             | ~     | Refresh             |                  |            |             |                    |
| Name   | Action            | Туре  | Query Start Date    | Query End Date   | Ordered By | Ordered For | Generated          |
| Repor  | t-1 View Download | FIXED | 1 Apr 2010 00:00:00 | 7 May 2010 00:00 | :00 tol    | 08121       | 7 May 2010 15:57:4 |

The user can choose to either view or download the ordered report(s) for a given operator. When the 'View' button is clicked the report is shown in a new browser window. When the 'Download' button is clicked a 'File Download' dialogue box pops up which gives the user the possibility of opening or saving the report in a .txt format.

| low Telephone Number    | Data req | uest Administration    | System | Info | Help    | Language        | Log out    |
|-------------------------|----------|------------------------|--------|------|---------|-----------------|------------|
| Show Operator Informati | on       |                        |        |      |         |                 |            |
| Operator Name           | CPS Acti | ve Contact person      |        |      | Email   |                 |            |
| 2TELL_LSO               | 08121 N  | Lars Nyman             |        |      | In@2te  | ell.dk          |            |
| 2fast_LSO               | 08067 N  | Thomas Byrdal          |        |      | tb@2f   | <u>ast.dk</u>   |            |
| A+Telekom_LSO-          | 08018 N  | Mikkel Sylvest         |        |      | np@a    | plus.dk         |            |
| ACN-Europe_LSO          | 08036 N  | Nils Oudejans          |        |      | noude   | ja@acneuro.co   | <u>m</u>   |
| ATZtel_LSO              | 08099 N  | Kristian Jansby        |        |      | kj@at:  | ztel.dk         |            |
| Altibox_LSO             | 08080 N  | Lars Peter Christianse | n      |      | porteri | ng@altibox.dk   |            |
| Aplus-Telecom           | 01020 N  | Mikkel Sylvest         |        |      | np@a    | plus.dk         |            |
| Arto.dk_LSO             | 08057 N  | Morten Borg            |        |      | morter  | n@borg.net      |            |
| Barablu                 | 01091 N  | Prathepan Sara         |        |      | prathe  | pan@barablu.c   | <u>om</u>  |
| Belle_Balance_SO        | 00209 N  | Kenneth Christiansen   |        |      | kch@l   | bellebalance.co | <u>m</u>   |
| BillingCom_LSO          | 08062 N  | Allan Baadsgaard       |        |      | aba@    | companymobile   | <u>dk</u>  |
| Bolignet-Aarhus_LSO     | 08042 N  | Morten Doktor          |        |      | info@l  | oolignet-aarhus | <u>dk</u>  |
| CIM_Mobility            | 09014 N  | Allan Kobs Krøyer      |        |      | ak@ci   | im.as           |            |
| COLT-Telecom            | 01071 N  |                        |        |      | custor  | merservice@col  | t-telecom. |
| Callme08013_LSO         | 08013 N  | Karina Hald            |        |      | kah@    | debitel.dk      |            |
| Callme08068_LSO         | 08068 N  | Karina Hald            |        |      | kah@    | debitel.dk      |            |
| Callme08075_LSO         | 08075 N  | Karina Hald            |        |      | kah@    | debitel.dk      |            |

This is an example of the Show Operator Information page:

**Note:** Clicking on the email link for an operator starts up the local email client and makes it possible to send a mail to the specified email address.

#### 3.4 Administration tab

#### Contents

The Administration tab is where the user can manage users, operators and notices and search specific transactions.

The following menu items are available from the Administration tab:

- Manage Users which is used to create and update users for a given operator.
- Manage Operators which is used to create and update operators.
- **Manage Notices** which is used to create and edit notices to be displayed on the OCH Online web site as information to the user from the administration.
- Search Transactions which is used to search transactions in a certain state within a specified time frame or by id.

#### Manage Users

This is an example of how to create a user:

| low           | Telephon          | e Number              | Data request                              | Administratio | on System                                                                                                    | Info                                           | Help | Language | Log out |
|---------------|-------------------|-----------------------|-------------------------------------------|---------------|----------------------------------------------------------------------------------------------------|------------------------------------------------|------|----------|---------|
| Mana          | age Users         | Create Nev            | / User                                    |               |                                                                                                    |                                                |      | _        |         |
| Choos         | se Operator       | Operator<br>User Name | 2TELL_LSO                                 | ✓             | ]                                                                                                    |                                                |      |          |         |
| Navig         | gate Users        | Password              |                                           |               |                                                                                                    |                                                |      |          |         |
| User<br>2tell | Operate<br>2TELL_ | Active                |                                           |               |                                                                                                    |                                                |      | _        |         |
|               |                   | PASSIVE_              | Assigned Roles<br>USER<br>r Cancel Delete | >><br><<<br>e | Availa<br>OPERATOR_AD<br>OPERATOR_US<br>PASSIVE_ADMI<br>SERVICE_CENT<br>SOAP_FLOW<br>SOAP_NUMBER<br>SOAP_TRANSP | able Role<br>MIN<br>ER<br>N<br>ER<br>ER<br>DRT | 25   |          |         |

Note: The dialogue boxes Edit and Create User are similar except for button titles.

This is also the dialogue where the access rights (roles) are managed. To the right of the screen the available roles are shown and the arrows in the middle are used to assign roles to and from the user. A matrix which shows the menu items available for each role is described in chapter 2.3.

**Note:** The roles SOAP\_FLOW, SOAP\_NUMBER\_PLAN and SOAP\_TRANSPORT are not used for OCH Online users. They are created for users who must access the OCH SOAP Interface. More about this in the OCH SOAP desciption.

#### **Manage Operators**

This is an example of the create user dialogue box:

| Flow         | Create operator          |    |                 |                 | g ou            |
|--------------|--------------------------|----|-----------------|-----------------|-----------------|
| Mana         | Name                     | 9  | CPS             |                 |                 |
| Crea         | Contact person           |    | Created         |                 |                 |
| Oper         | Email                    | 9  | Status          | Active 💌        | act p           |
| 2TEL         | Force Close Email        |    | Contract Number |                 | 😑 Nyma          |
| 2fast        | Force Close Email CC     |    | Hidden          | No 💌            | as By           |
| A+Te<br>ACN- | Telephone Number         |    | Block Intital   | No 💌            | ai Syr<br>Dudei |
| ATZte        | Mobile Number            |    | Activation Date |                 | an Ja           |
| Altibo       | Fax Number               |    | Close Date      |                 | Peter           |
| Arto.        | User Admin Name          |    | Transport Type  | message store V | an Bo           |
| Barat        | User Admin Telephone     |    |                 | soap v1<br>none | epan            |
| Belle        | User Admin E-Mail        | 9  |                 |                 | eth C           |
| Billing      |                          |    |                 |                 | Baad            |
| Bolig        | Remove                   |    |                 |                 | en Dol          |
| CIM_         | Add Add                  | 64 |                 |                 | Kobs            |
| Callm        | Create encodes Connel    |    |                 |                 | a Hal           |
| Callm        | Create operator   Cancel |    |                 |                 | a Hali          |

In this dialogue box a 'Service Center' user can create an operator with contact data, Delivery Points for message store files and Transport type (message store, soap v1 or none) etc...

Note: The dialogue boxes Edit and Create Operator are similar except for button titles.

#### **Manage Notices**

To create a notice click on the 'Create Notice' button and to edit a notice click on a row in one of the three tables - Release Information, News and Warnings.

This is an example of a 'News' notice in an Edit box:

| Create Notice  | Edit Notic | e             |         |   |                                |            |
|----------------|------------|---------------|---------|---|--------------------------------|------------|
| Pelesse Inform | Start Date | 23 Feb 2010 1 | 2:00:00 |   | 1                              |            |
| velease inform | End Date   | 25 Feb 2010 1 | 2:00:00 |   | -                              |            |
| Navigate       | Туре       | News          | ~       |   |                                |            |
| Title          | Title      | N1            |         |   | te                             | Active     |
| Test 01032010  |            | News 1        |         | ~ | 010 12:00:00                   | Yes        |
| lews           |            |               |         |   |                                |            |
| Navigate       |            |               |         |   |                                |            |
| Fitle          |            |               |         |   | e                              | Active     |
| 11             | Nation     |               |         |   | 2010 12:00:00                  | Yes        |
| 12<br>13       | Notice     |               |         |   | 2010 12:00:00<br>2010 16:00:00 | Yes<br>Yes |
| Varnings       |            |               |         |   |                                |            |
| lavigate 🤜     |            |               |         |   |                                |            |
| ītle           |            |               |         | ~ | e                              | Active     |
| V1             |            |               |         |   | 2010 12:00:00                  | Yes        |

Note: The dialogue boxes Edit and Create Notice are similar except for titles.

#### **Search Transactions**

To search transactions a start and end date must be provided along with transaction state type.

It is also possible to search for a single transaction by entering the transaction id.

Here is an example of a set of transactions for a given period of time:

| earch Trans                                                                                                    | actions                                                            |                                                                                                   |                                                                                                    |                                                     |                                               |                                                                                                    |                                                    |                                                  |           |                                                                                                    |                                                                   |                                                          |
|----------------------------------------------------------------------------------------------------|--------------------------------------------------------------------|---------------------------------------------------------------------------------------------------|----------------------------------------------------------------------------------------------------|-----------------------------------------------------|-----------------------------------------------|----------------------------------------------------------------------------------------------------|----------------------------------------------------|--------------------------------------------------|-----------|----------------------------------------------------------------------------------------------------|-------------------------------------------------------------------|----------------------------------------------------------|
| Search Tran                                                                                                    | sactions                                                           |                                                                                                   |                                                                                                    |                                                     |                                               |                                                                                                    |                                                    |                                                  |           |                                                                                                    |                                                                   |                                                          |
| Start Date                                                                                                    | E                                                                  | End Date                                                                                          | AL Sta                                                                                                    | ate                                                 | TL State                                      |                                                                                                    |                                                    |                                                  |           |                                                                                                    |                                                                   |                                                          |
| Apr 2010 12:0                                                                                                    | 00:00                                                              | 31 May 2010 12:                                                                                   | 00:00 Null                                                                                                    | `                                                   | Null                                          | *                                                                                                    | Search                                             |                                                  |           |                                                                                                    |                                                                   |                                                          |
| ransaction Id                                                                                                    |                                                                    |                                                                                                   |                                                                                                    |                                                     |                                               |                                                                                                    |                                                    |                                                  |           |                                                                                                    |                                                                   |                                                          |
|                                                                                                    |                                                                    | Search                                                                                            |                                                                                                    |                                                     |                                               |                                                                                                    |                                                    |                                                  |           |                                                                                                    |                                                                   |                                                          |
|                                                                                                    |                                                                    |                                                                                                   |                                                                                                    |                                                     |                                               |                                                                                                    |                                                    |                                                  |           |                                                                                                    |                                                                   |                                                          |
| ransactions for                                                                                                    | ound 6                                                             |                                                                                                   |                                                                                                    |                                                     |                                               |                                                                                                    |                                                    |                                                  |           |                                                                                                    |                                                                   |                                                          |
| ransactions f                                                                                                    | ound 6                                                             |                                                                                                   |                                                                                                    |                                                     |                                               |                                                                                                    |                                                    |                                                  |           |                                                                                                    |                                                                   |                                                          |
| ransactions for                                                                                                    | ound 6<br>IS                                                       |                                                                                                   |                                                                                                    |                                                     |                                               |                                                                                                    |                                                    |                                                  |           |                                                                                                    |                                                                   |                                                          |
| Transactions for                                                                                                    | ound 6<br>IS                                                       |                                                                                                   |                                                                                                    |                                                     |                                               |                                                                                                    |                                                    |                                                  |           |                                                                                                    |                                                                   |                                                          |
| Transactions for Fransaction                                                                                                    | ound 6<br>IS<br><< <                                               | Page 1 >                                                                                          | 2                                                                                                    |                                                     |                                               |                                                                                                    |                                                    |                                                  |           |                                                                                                    |                                                                   |                                                          |
| ransactions for<br>Transaction<br>Fransactions<br>Fransaction Ic                                                                    | ound 6<br>I <b>S</b><br><< <<br>d Parent ID                        | Page 1 > ><br>OCH Order 1                                                                         | ><br>Transaction Typ                                                                                             | e Responsible                                       | e Layer Or                                    | iginating Laye                                                                                        | r AL State                                         | TL State                                         | Direction | Created                                                                                                    | Operator                                                          | Action                                                   |
| ransactions for<br>Transaction<br>Transactions<br>Transaction Ic<br>176548099                                                       | ound 6<br>IS<br>d Parent ID<br>576548098                           | Page 1 > ><br>OCH Order T<br>200012406971 N                                                       | Fransaction Typ                                                                                                  | e Responsible                                       | e Layer Or<br>Tra                             | iginating Laye<br>ansport Layer                                                                       | r AL State<br>Null                                 | TL State<br>Null                                 | Direction | Created<br>28 Apr 2010 10:31:02                                                                                                 | Operator                                                          | Action                                                   |
| ransactions for<br>Transaction<br>Transactions<br>Transaction Ic<br>576548099<br>576547994                                          | ound 6<br>IS<br>C C C C C C C C C C C C C C C C C C C              | Page 1 > ><br>OCH Order T<br>200012406971 N<br>200012406943 N                                     | Fransaction Typ<br>IP OCH Response<br>IP OCH Response                                                            | e Responsible<br>se Null<br>se Null                 | <b>∋ Layer</b> Or<br>Tra<br>Tra               | <b>iginating Laye</b><br>ansport Layer<br>ansport Layer                                               | r AL State<br>Null<br>Null                         | TL State<br>Null<br>Null                         | Direction | <b>Created</b><br>28 Apr 2010 10:31:02<br>14 Apr 2010 13:25:23                                                                  | Operator<br>OCH                                                   | Action<br>Action<br>Action                               |
| ransactions fo<br>Fransaction<br>Fransactions<br>Fransaction Ic<br>576548099<br>576547994<br>576547995                              | ound 6<br>IS<br>d Parent ID<br>576548098<br>576547993<br>576547993 | Page 1 > ><br>OCH Order T<br>200012406971 N<br>200012406943 N<br>200012406943 N                   | Transaction Typ<br>IP OCH Respons<br>IP OCH Respons<br>IP OCH Respons                                            | e Responsible<br>se Null<br>se Null<br>Null         | e Layer Or<br>Tra<br>Tra<br>Tra               | <b>iginating Lay</b> e<br>ansport Layer<br>ansport Layer<br>ansport Layer                             | r AL State<br>Null<br>Null<br>Null                 | TL State<br>Null<br>Null<br>Null                 | Direction | Created<br>28 Apr 2010 10:31:02<br>14 Apr 2010 13:25:23<br>14 Apr 2010 13:25:23                                                 | Operator<br>OCH<br>OCH<br>OCH                                     | Action<br>Action<br>Action<br>Action                     |
| ransactions fo<br>Transactions<br>Transactions<br>Transaction Ic<br>576548099<br>576547994<br>576547995<br>576548100                | ound 6  S  C C C C C C C C C C C C C C C C C                       | Page 1 2 2<br>OCH Order 7<br>200012406971 N<br>200012406943 N<br>200012406943 N<br>200012406971 N | Fransaction Typ<br>IP OCH Respons<br>IP OCH Respons<br>IP Create<br>IP Create                                    | e Responsible<br>se Null<br>se Null<br>Null<br>Null | e Layer Or<br>Tra<br>Tra<br>Tra<br>Tra<br>Tra | <b>iginating Laye</b><br>ansport Layer<br>ansport Layer<br>ansport Layer<br>ansport Layer             | r AL State<br>Null<br>Null<br>Null<br>Null         | TL State<br>Null<br>Null<br>Null<br>Null         | Direction | Created<br>28 Apr 2010 10:31:02<br>14 Apr 2010 13:25:23<br>28 Apr 2010 13:25:23<br>28 Apr 2010 10:31:02                         | Operator<br>OCH<br>OCH<br>OCH<br>OCH<br>OCH                       | Action<br>Action<br>Action<br>Action<br>Action           |
| Transactions for<br>Transactions<br>Transactions<br>Transaction Ic<br>576548099<br>576547994<br>576547995<br>576548100<br>576548098 | ound 6  S  C C C C C C C C C C C C C C C C C                       | Page 1<br>OCH Order 7<br>200012406971 N<br>200012406943 N<br>200012406971 N<br>200012406971 N     | ><br>ransaction Typ<br>IP OCH Respons<br>IP OCH Respons<br>IP OCH Respons<br>IP Create<br>IP Create<br>IP Create | e Responsible<br>se Null<br>Null<br>Null<br>Null    | e Layer Or<br>Tra<br>Tra<br>Tra<br>Tra<br>Ap  | iginating Laye<br>ansport Layer<br>ansport Layer<br>ansport Layer<br>ansport Layer<br>plication Layer | r AL State<br>Null<br>Null<br>Null<br>Null<br>Null | TL State<br>Null<br>Null<br>Null<br>Null<br>Null | Direction | Created<br>28 Apr 2010 10:31:02<br>14 Apr 2010 13:25:23<br>14 Apr 2010 13:25:23<br>26 Apr 2010 10:31:02<br>28 Apr 2010 10:31:02 | Operator<br>OCH<br>OCH<br>OCH<br>OCH<br>2 OCH<br>2 OCH<br>2 Telia | Action<br>Action<br>Action<br>Action<br>Action<br>Action |

The 'Actions' link in the last column of the Transactions table gives the possibility of viewing the Dispatch id and modify the transaction:

| uest Administrat                                                                                                    | ion System Inf                                                                                                    | fo Help L                             | anguage     | Log out               |                      |          |            |
|----------------------------------------------------------------------------------------------------|----------------------------------------------------------------------------------------------------|---------------------------------------|-------------|-----------------------|----------------------|----------|------------|
|                                                                                                    |                                                                                                    |                                       |             |                       |                      |          |            |
|                                                                                                    |                                                                                                    |                                       |             |                       |                      |          |            |
| AL Stat                                                                                                    | e<br>Modify Transactio                                                                                                    | on 576548099                          |             | 1                     |                      |          |            |
| 12.00.00                                                                                                    | Responsible Laye                                                                                                    | r Null<br>Transaction L               | aver 💙      | 1                     |                      |          |            |
|                                                                                                    | TL State                                                                                                    | Null                                  | *           |                       |                      |          |            |
|                                                                                                    | TL State                                                                                                    | Null                                  | *           |                       |                      |          |            |
|                                                                                                    | Restart incommi                                                                                                    | ng transaction                        |             |                       |                      |          |            |
| >>                                                                                                    | Resend Outgoin                                                                                                    | g Transaction                         |             |                       |                      |          |            |
| Transaction Type                                                                                                    | 1                                                                                                    |                                       |             | te TL State Direction | Created              | Operator | Actions    |
| 1 NP OCH Response                                                                                                    | Cancel Submit                                                                                                    |                                       |             | Null                  | 28 Apr 2010 10:31:02 | OCH      | Action     |
| NP OCH Response                                                                                                    | e Num                                                                                                    | напорон саус                          |             | Null                  | 14 Apr 2010 13:25:23 | OCH      | Action     |
| NP Create                                                                                                    | Null                                                                                                    | Transport Laye                        | er Null     | Null                  | 14 Apr 2010 13:25:23 | ОСН      | Action     |
| 1 NP Create                                                                                                    | Null                                                                                                    | Transport Laye                        | er Null     | Null                  | 28 Apr 2010 10:31:02 | OCH      | Action     |
| a second second s | and the second second se | 1 1 1 1 1 1 1 1 1 1 1 1 1 1 1 1 1 1 1 | 100 C 100 C |                       |                      |          | 1971 - 197 |

#### 3.5 System tab

#### Contents

The System tab is where the user can monitor different system information and send commands to the server.

The following menu items are available from the System tab:

- Show System Load which is used to show order and transaction status in the system.
- **Operational Status** is a link to the Service Center portal.
- Send Command which is used by the 'Service Center' user to send different operational commands to the OCH Server.
- System Configuration is used to show configuration of the current running OCH Server.

This is an example of information about system load:

|       |                     |              | New York (1997) (1997) (19977) (19977) (1997) (1997) (1997) (1997) (1997) (1997) (1 |        | .4008000. |      | Contractoritority. |        |
|-------|---------------------|--------------|----------------------------------------------------------------------------------------------------|--------|-----------|------|--------------------|--------|
| low   | Telephone Number    | Data request | Administration                                                                                                    | System | Info      | Help | Language           | Log ou |
| Show  | v System Load       |              |                                                                                                    |        |           |      |                    |        |
| Refre | esh                 |              |                                                                                                    |        |           |      |                    |        |
| oc    | H System Statu      | ıs 7 May 20  | 10 15:42:35                                                                                                    |        |           |      |                    |        |
| Oper  | n Orders            |              | 11111                                                                                                    |        |           |      |                    |        |
| Close | ed Orders           |              | 0                                                                                                    |        |           |      |                    |        |
| Oper  | Orders PONR 3 Hours | Or More      | 10108                                                                                                    |        |           |      |                    |        |
| Open  | Orders PONR 7 Days  | Or More      | 10108                                                                                                    |        |           |      |                    |        |
| Force | e Close Queue       |              | 0                                                                                                    |        |           |      |                    |        |
| Tra   | nsactions In Pr     | ogress       |                                                                                                    |        |           |      |                    |        |
| Valid | lation              |              | 0                                                                                                    |        |           |      |                    |        |
| Sessi | ion Up              |              | 0                                                                                                    |        |           |      |                    |        |
| Sessi | ion Down            |              | 0                                                                                                    |        |           |      |                    |        |
| Actio | on Layer            |              | 0                                                                                                    |        |           |      |                    |        |
|       |                     |              |                                                                                                    |        |           |      |                    |        |

The screenshot on the next page shows where a 'Service Center' user can send commands to the server.

| low Tele                                        | phone Number                                                      | Data request                                                                     | Administration                                                                               | System                                                      | Info                                             | Help     | Language     | Log ou  |
|-------------------------------------------------|-------------------------------------------------------------------|----------------------------------------------------------------------------------|----------------------------------------------------------------------------------------------|-------------------------------------------------------------|--------------------------------------------------|----------|--------------|---------|
| Send Com                                        | nand To Serve                                                     | r                                                                                |                                                                                              |                                                             |                                                  |          |              |         |
|                                                 | S                                                                 | Send Command                                                                     | Refresh                                                                                      |                                                             |                                                  |          |              |         |
| Status Fo                                       | r Send Comm                                                       | and                                                                              |                                                                                              |                                                             |                                                  |          |              |         |
| Order Date                                      |                                                                   | Processed Dat                                                                    | e                                                                                            | St                                                          | atus                                             |          | Send By      |         |
| Command                                         | descriptions                                                      |                                                                                  |                                                                                              |                                                             |                                                  |          |              |         |
| exit                                            | Makes the O                                                       | CH Server quit with                                                              | out parole                                                                                   |                                                             |                                                  |          |              |         |
| restart                                         | Makes the O                                                       | CH Server restart.                                                               | Works ONLY if the                                                                            | OCH Server                                                  | is running                                       | g and no | ot with exit |         |
| stat                                            | Makes the O                                                       | CH Server send sta                                                               | atus informations of                                                                         | all running t                                               | hreads to                                        | SUMO     | as manageme  | nt logs |
| info                                            | Enable trace I                                                    | ogs send from OC                                                                 | H Server to SUMO.                                                                            | Use with ca                                                 | aution!                                          |          |              |         |
| trace                                           | Enable trace I                                                    | ogs send from OC                                                                 | H Server to SUMO.                                                                            | Use with ca                                                 | aution!                                          |          |              |         |
| trace                                           |                                                                   |                                                                                  |                                                                                              |                                                             |                                                  |          |              |         |
| noop                                            | No operation                                                      | . does nothing, bu                                                               | it can be used to se                                                                         | e if system                                                 | is running                                       | J        |              |         |
| noop<br>hooverstop                              | No operation.<br>Makes the Ho                                     | does nothing, bu<br>over within the OC                                           | it can be used to se<br>CH Server stop until                                                 | e if system<br>next OCH S                                   | is running<br>erver rest                         | )<br>art |              |         |
| noop<br>hooverstop<br>hooverauto                | No operation.<br>Makes the Ho<br>Makes the Ho                     | does nothing, bu<br>over within the OC<br>over run only whe                      | it can be used to se<br>CH Server stop until<br>n the OCH Server is                          | e if system<br>next OCH S<br>idle. This is                  | is running<br>erver rest<br>default.             | )<br>art |              |         |
| noop<br>hooverstop<br>hooverauto<br>hooveroncea | No operation.<br>Makes the Ho<br>Makes the Ho<br>uto Makes the Ho | does nothing, bu<br>over within the OC<br>over run only whe<br>over run only whe | It can be used to se<br>CH Server stop until<br>In the OCH Server is<br>In the OCH Server is | e if system<br>next OCH S<br>idle. This is<br>idle. This is | is running<br>erver rest<br>default.<br>default. | )<br>art |              |         |

#### 3.6 Info tab

Contents

The Info tab is where the user can choose to see notices and return to the welcome page.

The following menu items are available from the Info tab:

- Welcome Page which is a link to the front page of OCH Online.
- **Warnings** is a paged list of the Warning notices that have been created from the Manage Notices page which were described in chapter 3.4.
- **Release Information** is a paged list of the Release notices that have been created from the Manage Notices page which were described in chapter 3.4.
- **News** is a paged list of the News notices that have been created from the Manage Notices page which were described in chapter 3.4.

This is an example of the Warnings page:

| Flow     | Telephone Number                   | Data request | Administration | System | Info | Help | Language | Log out |
|----------|------------------------------------|--------------|----------------|--------|------|------|----------|---------|
| Warn     | ings                               |              |                |        |      |      |          |         |
| Navig    | ate << < Page 1                    | 1/1 > >>     |                |        |      |      |          |         |
| ▼ 2<br>W | 3 Feb 2010 12:00:00 W1<br>arning 1 |              |                |        |      |      |          |         |

#### 3.7 Help tab

The following menu items are available from the Help tab:

- OCH A/S is a link to the official website of OCH A/S.
- **Error codes** is a paged descriptive list of error codes that the OCH Server can throw when an error occurs during the lifetime of an OCH order.

This is an example of some of the error codes and descriptions:

| Flow  | Telephone Number     | Data request         | Administration      | System       | Info | Help | Language | Log out |
|-------|----------------------|----------------------|---------------------|--------------|------|------|----------|---------|
| Error | codes                |                      |                     |              |      |      |          |         |
| Navig | ate << < Page        | 1/4 > >>             |                     |              |      |      |          |         |
| Error | code Message         |                      |                     |              |      |      |          |         |
| 300   | Syntax error in lin  | e                    |                     |              |      |      |          |         |
| 301   | Field is missing     |                      |                     |              |      |      |          |         |
| 302   | Field is present m   | ore than once        |                     |              |      |      |          |         |
| 303   | Field content is ill | egal                 |                     |              |      |      |          |         |
| 304   | Field content is m   | iissing              |                     |              |      |      |          |         |
| 305   | Field content not    | unique               |                     |              |      |      |          |         |
| 306   | The telephone nur    | mber is not within   | a range in the numb | oer database | •    |      |          |         |
| 307   | Field content is to  | io long              |                     |              |      |      |          |         |
| 308   | Index value is illeg | jal                  |                     |              |      |      |          |         |
| 309   | The TelephoneNu      | mber is present in   | another active flow |              |      |      |          |         |
| 310   | MessageCount va      | lue does not mate    | h number of messa   | ges          |      |      |          |         |
| 311   | [NPUpdate] receiv    | ed before the agre   | eed completion date |              |      |      |          |         |
| 312   | No [NPCompletion     | n] found for this [N | IPUpdate]           |              |      |      |          |         |
| 313   | OCHOrderNumbe        | r is in use in anoth | ner flow            |              |      |      |          |         |
| 314   | OperatorID does r    | not exist            |                     |              |      |      |          |         |

Note: The Error codes are split in a number of pages with a predefined number of rows.

#### 3.8 Language tab

OCH Online contains a language module which makes it possible for the user to choose between different languages his or her user account.

This shows the Language menu:

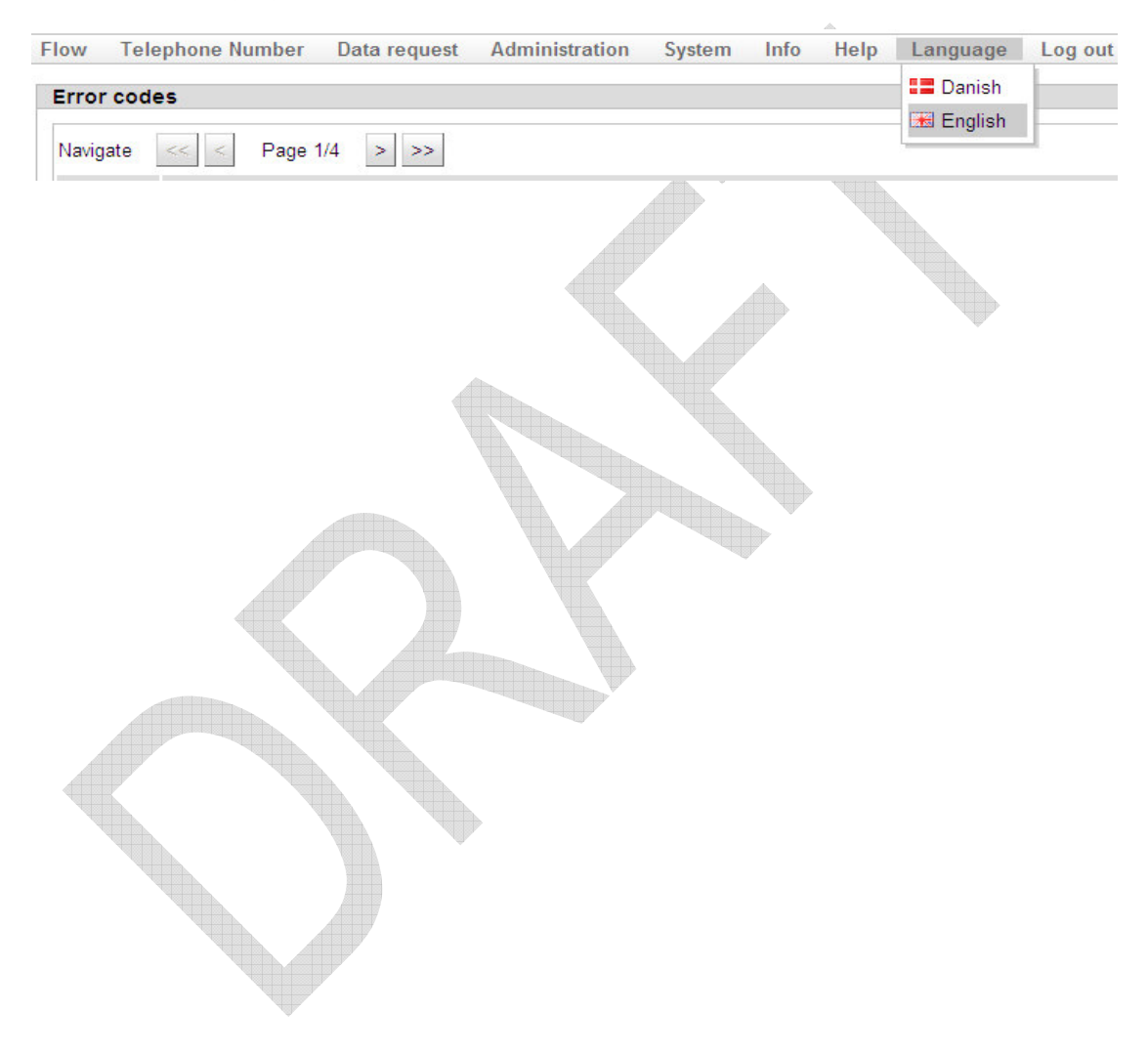

### 4 Configuring OCH Online

Configuration files for OCH Online are located in the folder

/home/<och>/prod/server/och-online/tomcat/conf/

This is described in further details in the System Administrations guide for the OCH3 Server and OCH Online.

The main configuration file is the och-online.xml which is located in

~/conf/Catalina/localhost/

This is the file where directory paths, timeout, phone number length, NPUpdateComplete strategy etc... are configured.

(see Appendix A for the complete file)

#### **NPUpdateComplete strategy**

To change NPUpdateComplete strategy configurations must be changed in two places and after that the OCH3 Server and OCH-Online must be restarted:

1. In the och-online.xml described in Appendix A;

<!-- Possible values : All, NetworkOperators, None -->

<Environment name="NpUpdateCompleteStrategy" value="NetworkOperators" type="java.lang.String"/>

2. In the och.cfg file located in /home/<och>/prod/server/och/etc/;

# Possible values: All, NetworkOperators, None

transaction.np\_update\_complete\_strategy = NetworkOperators

After these two steps have been performed the OCH3 Server and the OCH Online Server must be restarted.

#### Start / Stop servers

The /home/<och>/prod/server/och-online/bin/ directory contains **start.sh** and **stop.sh**, which can be used to start/stop the OCH Online server. Similar scripts are available in the /home/<och>/prod/server/och/bin/ directory.

Note that the start and stop scripts should not be used alone, but should instead be started through the **mainctrl.sh** script, found in the **<och3>** user's home directory. This is further described in the System Administrations guide for the OCH3 Server and OCH Online.

## 5 Appendix A: och-online.xml

<?xml version="1.0" encoding="UTF-8"?>

<Context antiJARLocking="true" path="/och-online">

<!-- The main datasource for this web application -->

<ResourceLink name="jdbc/och.ana.online"

global="jdbc/och-online" type="javax.sql.DataSource"/>

<!-- The authentication mechanism used for this web application -->

<Realm

className="org.apache.catalina.realm.DataSourceRealm"

dataSourceName="jdbc/och-online"

roleNameCol="role" userCredCol="password"

userNameCol="username" userRoleTable="v\_user\_role"

userTable="users"/>

<!-- The directory containing the tomcat -->

<Environment name="OchOnlineBaseDir" value="/home/och/prod/server/och-online" type="java.lang.String"/>

<!-- The directory containing the och server-->

<Environment name="OchServerBaseDir" value="/home/och/prod/server/och" type="java.lang.String"/>

<!-- The directory where OCH Server puts the dump files -->

<Environment name="OchServerDumpDir" value="/home/och/prod/server/och/online\_dump" type="java.lang.String"/>

<!-- Time in minutes before users must re-authenticate -->

<Environment name="LoginTimeout" value="10" type="java.lang.Integer"/>

<!-- The length of phone numbers -->

<Environment name="PhonenumberLength" value="8" type="java.lang.Integer"/>

<!-- Possible values : All, NetworkOperators, None -->

<Environment name="NpUpdateCompleteStrategy" value="NetworkOperators" type="java.lang.String"/>

<!-- The dispatch url -->

<Environment name="DispatchUrl" value="http://msu.dannet.dk/cgibin/msview/src/dispatch.sh?fid=" type="java.lang.String"/> </Context>

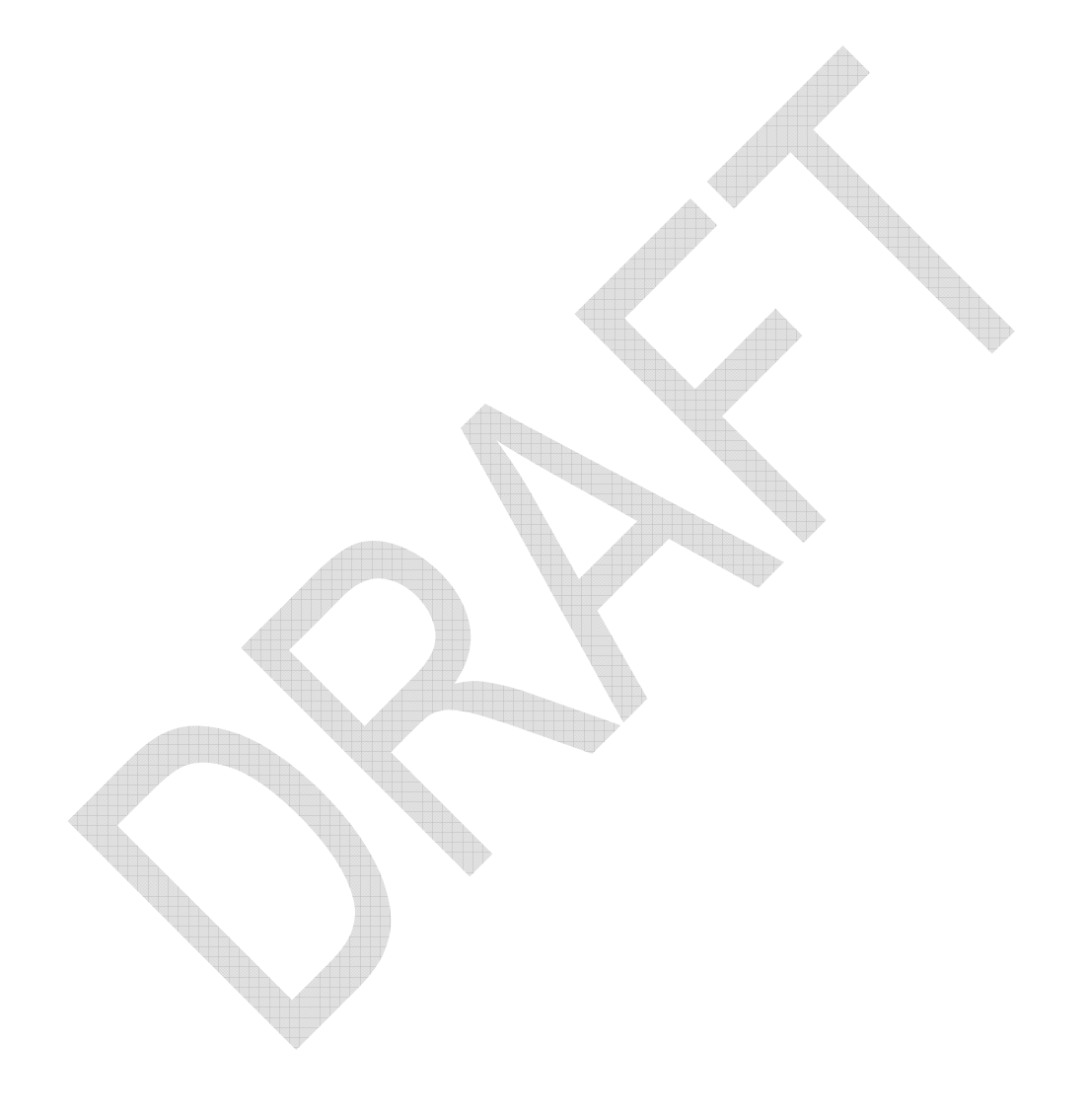